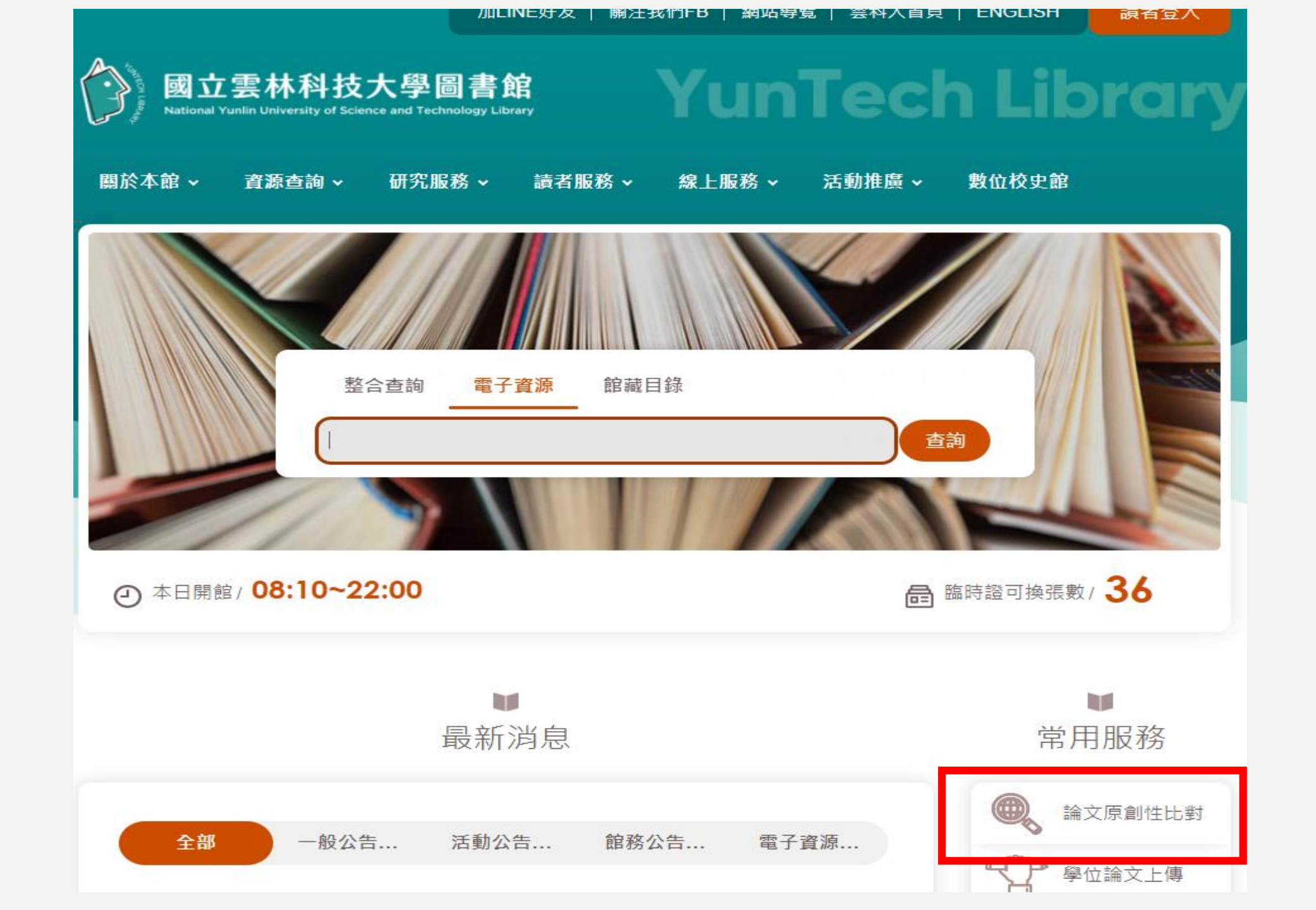

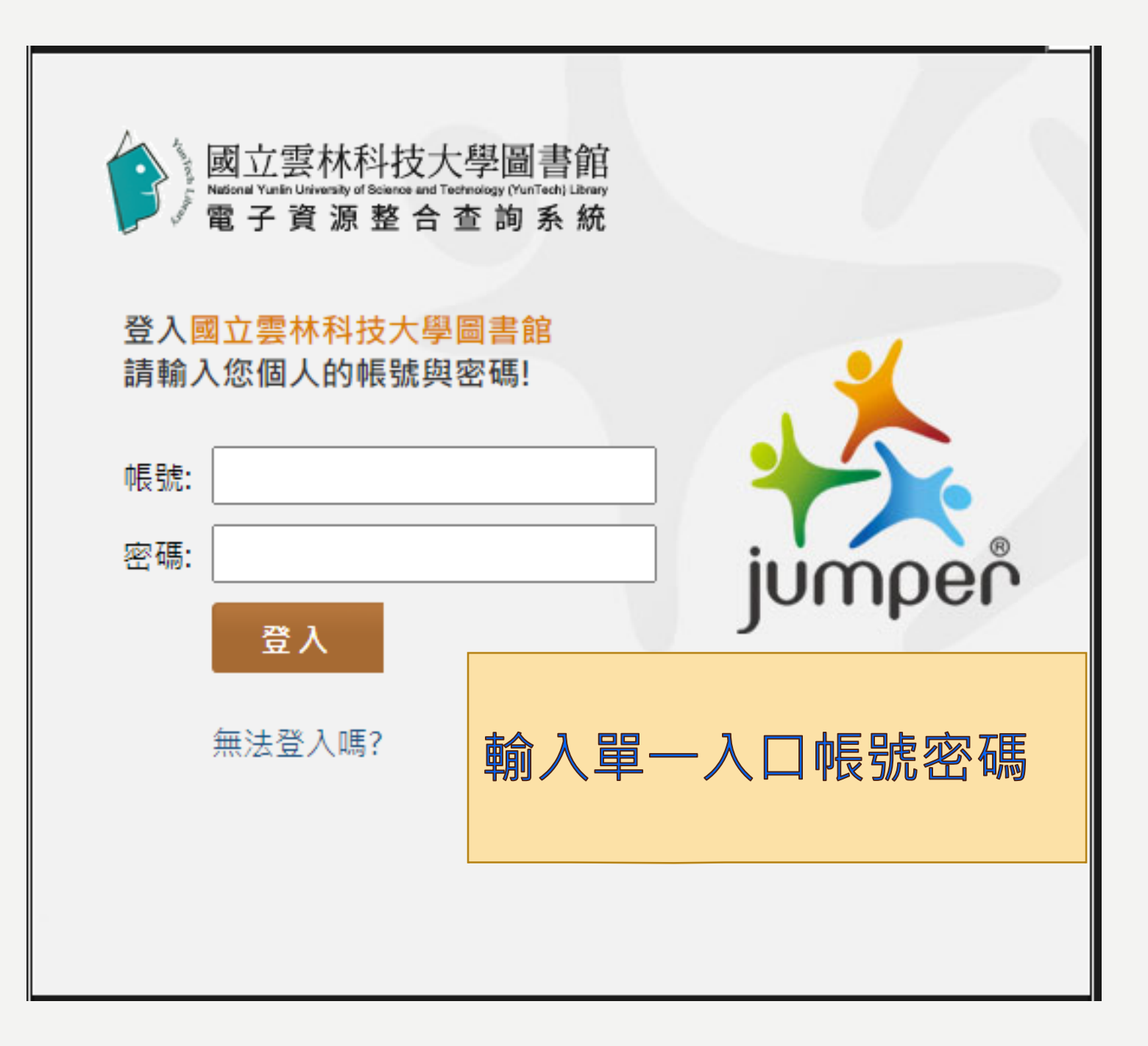

#### **直直** 查看所有電子資源

#### Hi~ 馬欣宜 您好! 👤 個人專區 🛛 登出 中文版 🛩

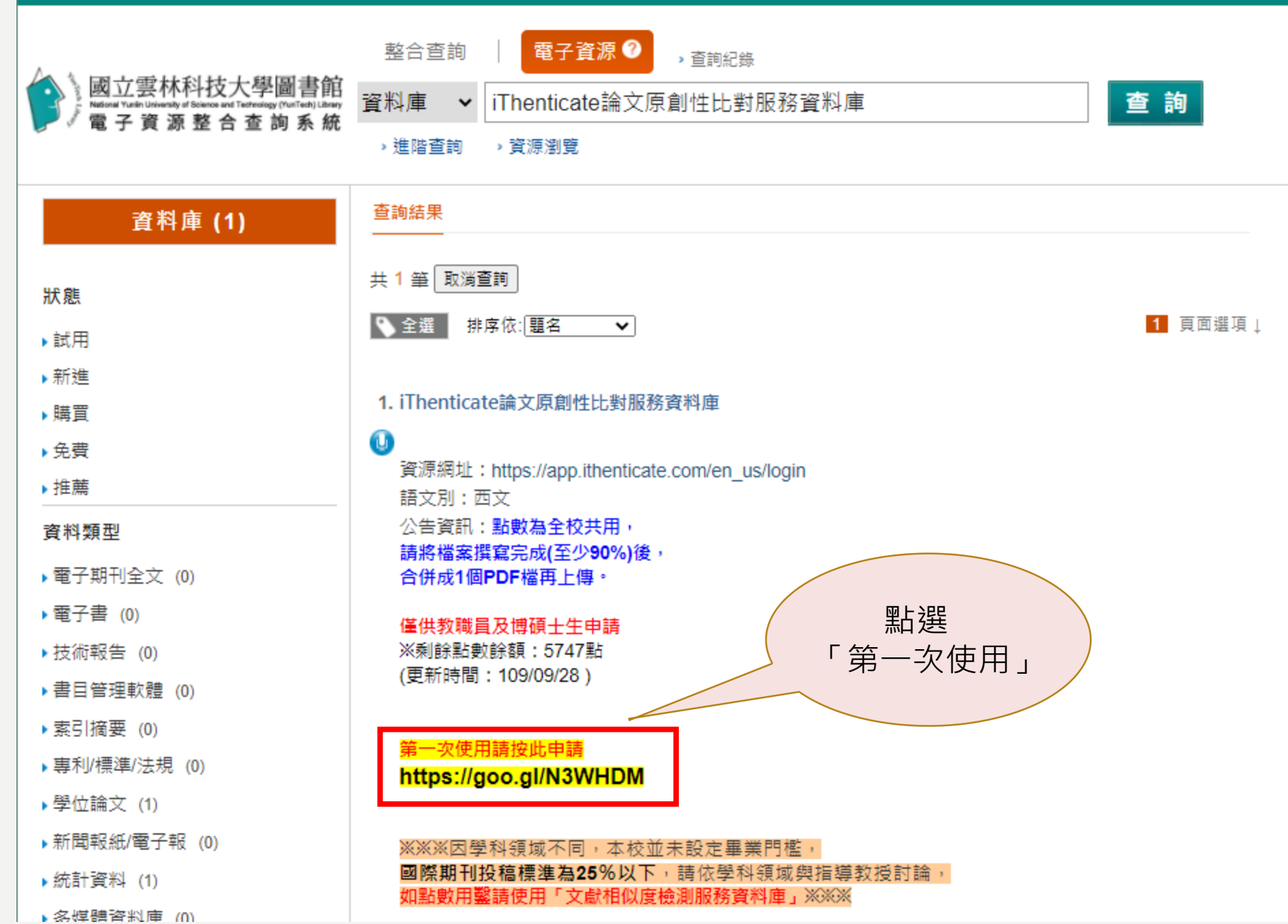

~77~ 清子,

4

## 雲科大iThenticate帳號申請網頁

106年9月起

申請規則

(1)限雲林科技大學在校教職員工生申請(若畢業、休學、離職者無法使用)。
(2)請確認比對文件已完成90%以上後再行比對。
(3)申請核准後請勿將個人帳號、密碼外流予第三人使用。
(4)比對系統為全校共用點數,若點數用鑿將無法使用。

繼續

請勿利用 Google 表單送出密碼。

Google 並未認可或建立這項内容。 檢舉濫用情形 - 服務條款 - 彊私權政策

Google 表單

# 請輸入完整中文姓名\* 您的回答 請輸入學院系所名稱(工程學院/電機工程系)\* 您的回答 E-Mail \* 請輸入雲科大WebEmail(b12345678@yuntech.edu.tw) 您的回答 身份: \* 大學生 碩/博士生 教職/老師 一 行政職員 返回 提交

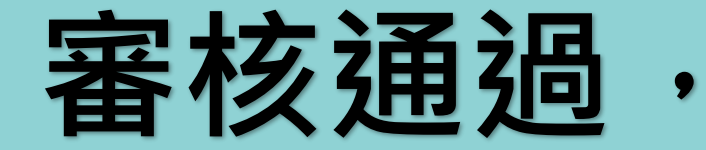

# 收到開通Email才能使用

\*\*\*注意事項\*\*\*
I.人工審核非即時,請耐心等待。
2.學校webmail若無法用請先聯絡資訊中心洪先生, 校內分機2599為您開通。
3.若學校信箱已爆滿請先刪除信件,否則無法收到認證信。
4.若webmail有轉到其他信箱,請至其他信箱收信。

| 団來源: noreply@ithenticate.com<br>種題:【雲科大圖書館】您的iThenticate帳號已創設<<3天內未登錄改密碼自動失效>>  | C                |                |                 |
|---------------------------------------------------------------------------------|------------------|----------------|-----------------|
| <<3天內未登錄改密碼自動失效>>                                                               |                  | 洲又子            | HIML L          |
| Welcome 馬欣宜職員 行政單位 / 圖書館典閱組                                                     |                  |                |                 |
| Your iThenticate account has been created.                                      |                  |                |                 |
| To begin using iThenticate please visit                                         |                  |                |                 |
| https://app.ithenticate.com/en_us/login                                         |                  |                |                 |
| You will log in using your email address and pa<br>Login: masy@yuntech.edu.tw   |                  |                |                 |
| Password:                                                                       |                  | · . 1 ·        |                 |
| This is a one-time password. You will be prompted to change this passw          | vord when you f  | urst log in.   |                 |
| For help getting started with iThenticate log into your account and click page. | c on the Help bu | tton at the to | op right of the |

If you have any questions please contact your account administrator(s):

"馬欣宜職員 行政單位 / 圖書館典閱組" <masy@yuntech.edu.tw>

"測試工讀生 行政單位 / 圖書館參考室" <tlrh@yuntech.edu.tw>

### ✓iThenticate<sup>∗</sup>

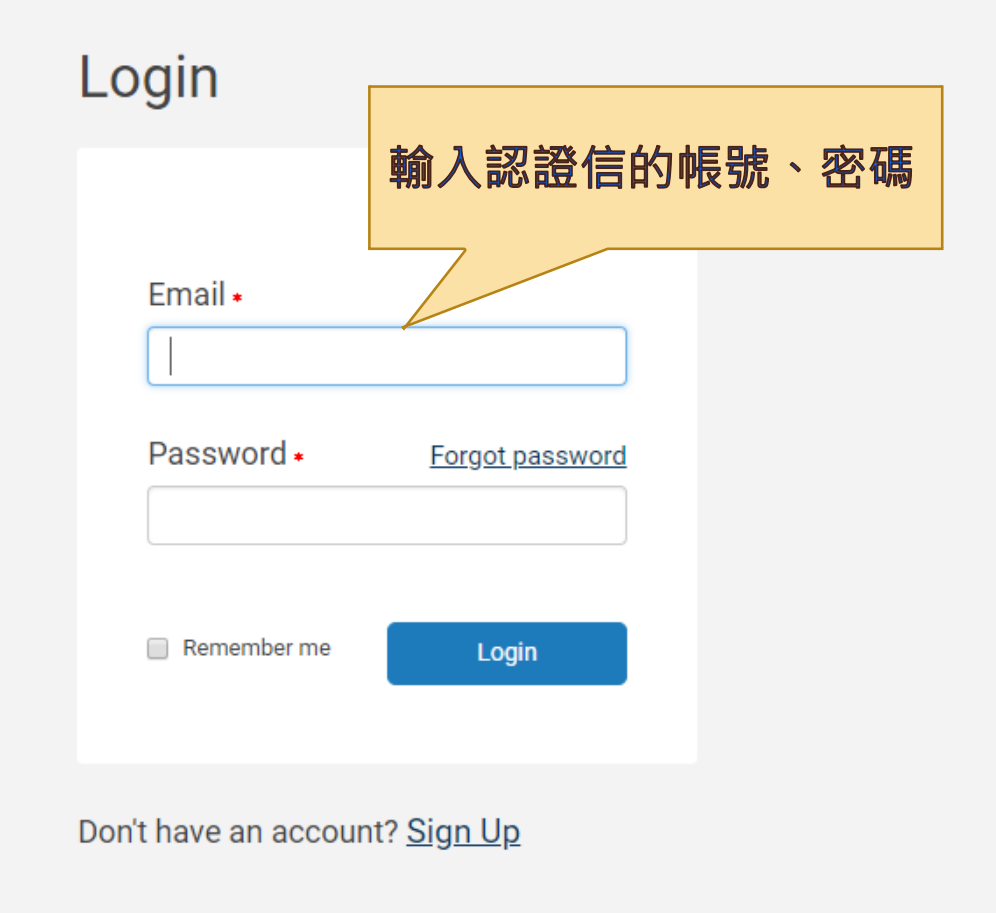

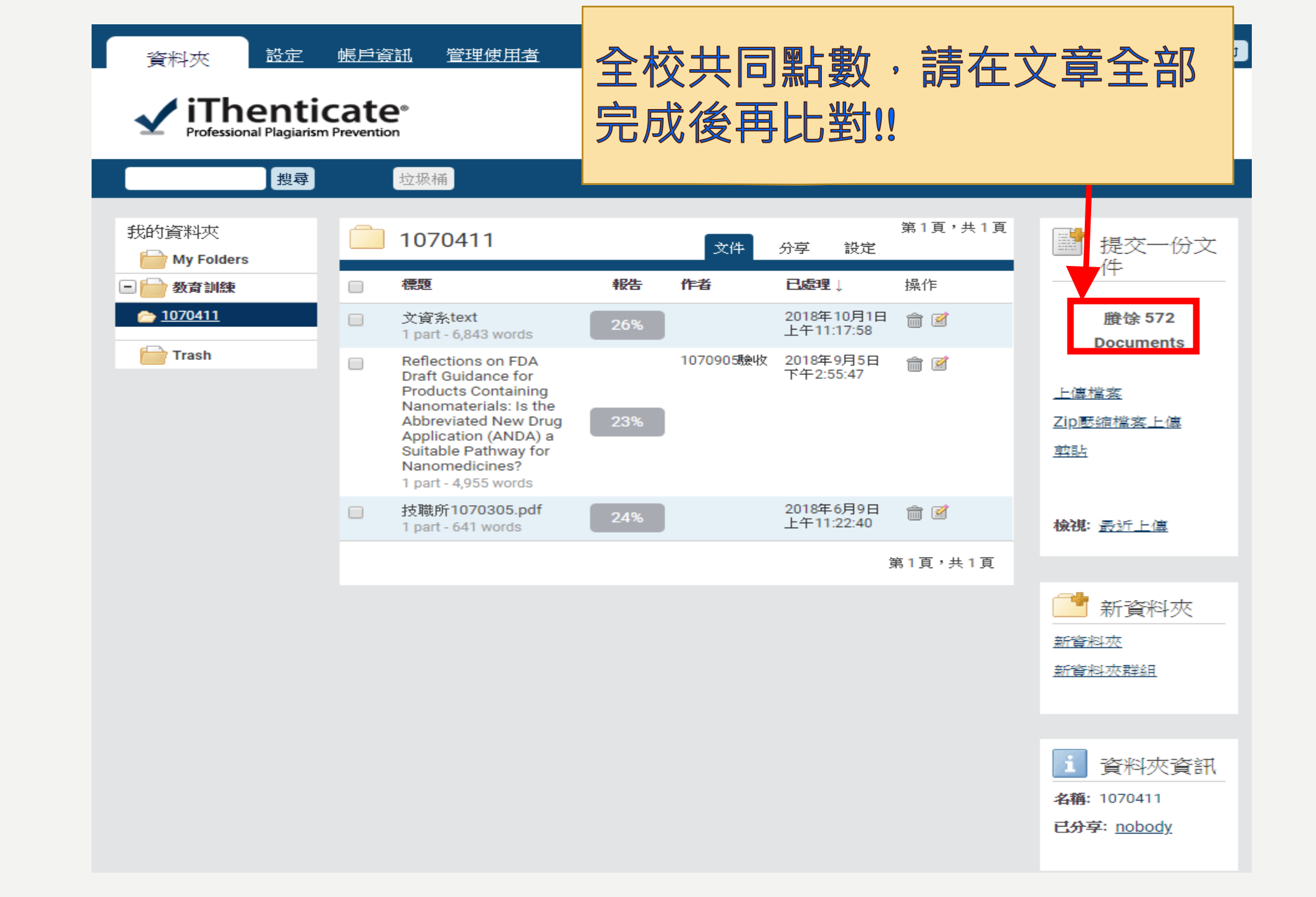

| 資料夾 設定                              | 帳戶資        | <u> 管理使用者</u>                                                                                                    |     |           |                 |                |          | 歡           | 迎欣宜馬  <u>登出</u>                      | 協助       |
|-------------------------------------|------------|----------------------------------------------------------------------------------------------------|-----|-----------|-----------------|----------------|----------|-------------|--------------------------------------|----------|
| IThentic<br>Professional Plagiarism | Prevention | <b>2</b> ®<br>m                                                                                                    |     |           |                 | 上傳             | 要比對      | 的机          | 當案                                   |          |
| 搜尋                                  |            | 垃圾桶                                                                                                    |     |           |                 |                |          |             |                                      |          |
| 我的資料夾                               |            | 1070411                                                                                                    |     | 文件        | 分享              | 設定             | 第1頁·共1頁  |             | ┣ 提交一份                               | 汶        |
| - 📄 教育訓練                            |            | 標題                                                                                                    | 報告  | 作者        | 已處理             | Ļ              | 操作       |             | 17                                   |          |
| 🗁 <u>1070411</u>                    |            | 文資系text<br>1 part - 6,843 words                                                                                                    | 26% |           | 2018年<br>上午11:  | 10月1日<br>17:58 | <u>î</u> |             | 賸馀 572<br>Documents                  |          |
| Trash                               |            | Reflections on FDA<br>Draft Guidance for<br>Products Containing<br>Nanomaterials: Is the<br>Abbreviated New Drug<br>Application (ANDA) a<br>Suitable Pathway for<br>Nanomedicines?<br>1 part - 4,955 words | 23% | 1070905聽收 | 2018年9<br>下午2:5 | 9月5日<br>5:47   | <b>m</b> | L<br>Z<br>Ž | <u>-傳檔案</u><br>ip壓縮檔案上傳<br>如此        |          |
|                                     |            | 技職所1070305.pdf<br>1 part - 641 words                                                                                                    | 24% |           | 2018年(<br>上午11: | 6月9日<br>22:40  | <u>i</u> | 枝           | <b>視: </b> 最近上傳                      |          |
|                                     |            |                                                                                                    |     |           |                 | ŝ              | 第1頁,共1頁  |             |                                      |          |
|                                     |            |                                                                                                    |     |           |                 |                |          | 上<br>一<br>度 | ************************************ | <u>.</u> |
|                                     |            |                                                                                                    |     |           |                 |                |          |             |                                      |          |
|                                     |            |                                                                                                    |     |           |                 |                |          | 2           | i 資料灰資<br>稱: 1070411                 | 衙刊       |
|                                     |            |                                                                                                    |     |           |                 |                |          |             | <u></u>                              |          |

| 資料夾 設定 帳戶資訊 管理使用者                                  |          | 歡迎 欣宜 馬   <u>登出</u> 協助          |
|----------------------------------------------------|----------|---------------------------------|
| Intenticate     Professional Plagiarism Prevention |          |                                 |
|                                                    |          |                                 |
| ■ 上傳檔案                                             | 🔶 返回資料夾  | 建 提交一份文件                        |
| 目的檔案夾                                              |          | 賸馀 1,799 Documents              |
| 教育訓練 - 1070411                                     |          | 上傳檔案                            |
| 上傳 #1                                              |          | <u>Zip壓縮檔案上傳</u>                |
| 作者名字                                               |          | <u> </u>                        |
| 大雄                                                 | <b>S</b> |                                 |
|                                                    | J        | <b>檢視:</b> <u>最近上傳</u>          |
| 作者姓氏                                               |          |                                 |
| 葉                                                  |          | ✔ 檔案要求                          |
| 文件標題                                               |          | 檔案必須小於 100MB。                   |
| 睡眠研究                                               | ©        | 文件長度上限為 400 頁。                  |
|                                                    |          | 檔菜文字必須至少含有 20 個<br>字。           |
| <sup>報告群組</sup> 選擇要比對的檔案,                          |          | 檔案原始文字不得超過 2MB。                 |
| <sup>選擇一個選項</sup> 建議僅上傳PDF檔                        |          | 壓縮檔案最多可包含 200MB 或<br>1,000 個檔案。 |
| 瀏覽要提交的檔案                                           |          | 我們目前支援上傳文件類型                    |
|                                                    |          | 如下的檔案:                          |
| 選擇檔案                                               |          | Word  Text  PostScript          |
|                                                    |          | PUF > HIML > EXCEL>             |
|                                                    |          | Tower-onit · Word Ferrect       |

||

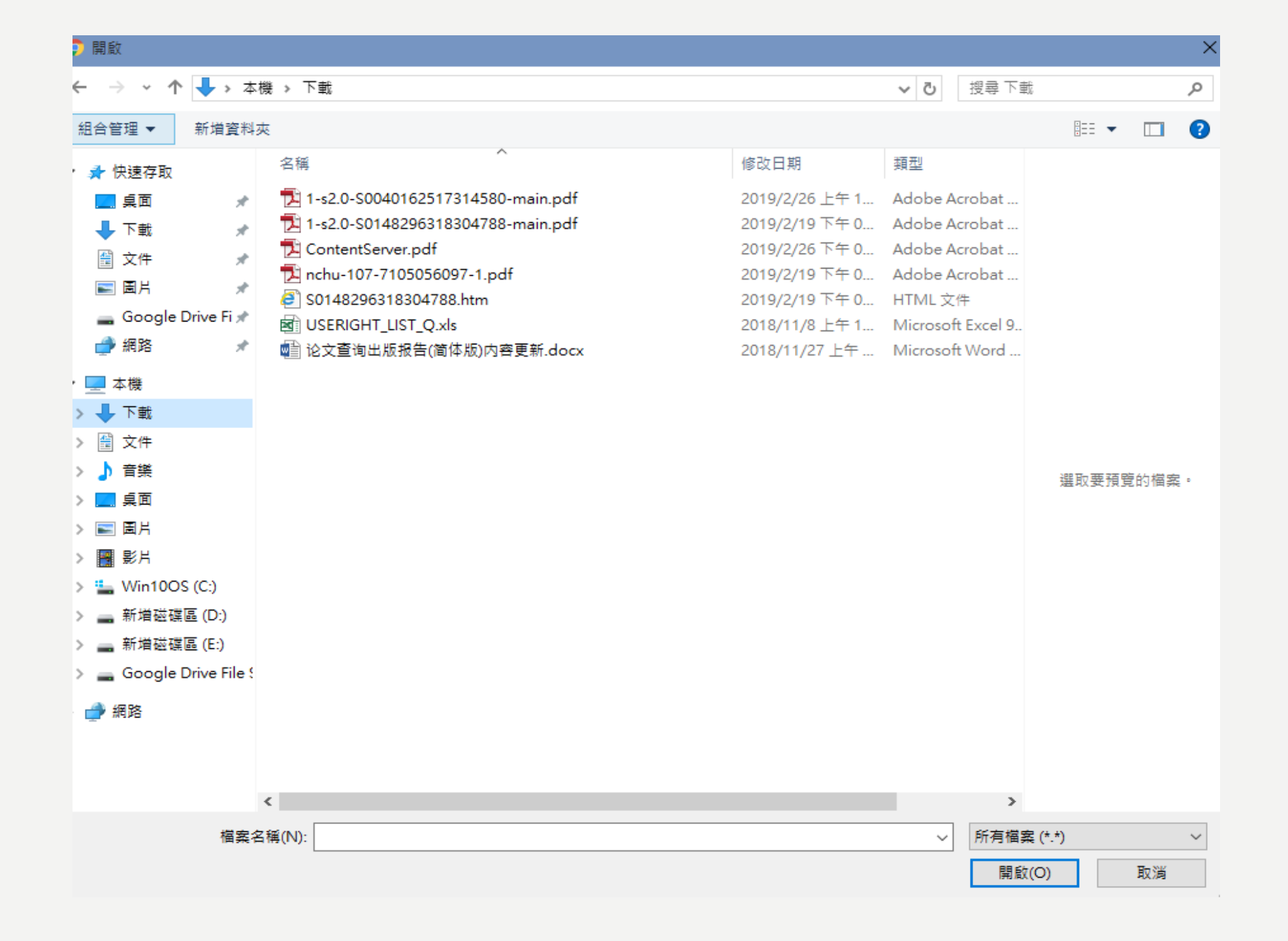

#### ✓ iThenticate<sup>®</sup> Professional Plagiarism Prevention

資料夾

| 搜尋                    | 垃圾桶                                                                                                    | 相似度 | 結果        |                          |                  |                                              |
|-----------------------|----------------------------------------------------------------------------------------------------|-----|-----------|--------------------------|------------------|----------------------------------------------|
| 我的資料夾<br>📄 My Folders | 1070411                                                                                                    |     | 文件        | 分享 設定                    | 第 <b>1</b> 頁,共1頁 | ■ 提交一份文<br>件                                 |
| 🖃 🧰 教育訓練              | 標題                                                                                                    | 報告  | 作者        | 已處理↓                     | 操作               |                                              |
| <u> </u>              | 文資条text<br>1 part - 6,843 words                                                                                                    | 26% |           | 2018年10月1日<br>上午11:17:58 | <b>m</b>         | 賸馀 572<br>Documents                          |
| 📄 Trash               | Reflections on FDA<br>Draft Guidance for<br>Products Containing<br>Nanomaterials: Is the<br>Abbreviated New Drug<br>Application (ANDA) a<br>Suitable Pathway for<br>Nanomedicines?<br>1 part - 4,955 words | 23% | 1070905驗收 | 2018年9月5日<br>下午2:55:47   | <b>m</b>         | <u>上傳檔案</u><br><u>Zip懕縮檔案上傳</u><br><u>剪貼</u> |
|                       | 技職所1070305.pdf<br>1 part - 641 words                                                                                                    | 24% |           | 2018年6月9日<br>上午11:22:40  | ÷                | <b>檢視: 最</b> 近上傳                             |
|                       |                                                                                                    |     |           |                          | 第1頁,共1頁          |                                              |
|                       |                                                                                                    |     |           |                          |                  | 新資料夾<br>新資料夾<br>新資料夾群組                       |
|                       |                                                                                                    |     |           |                          |                  |                                              |
|                       |                                                                                                    |     |           |                          |                  | i 資料夾資訊<br>名稱: 1070411<br>已分享: <u>nobody</u> |

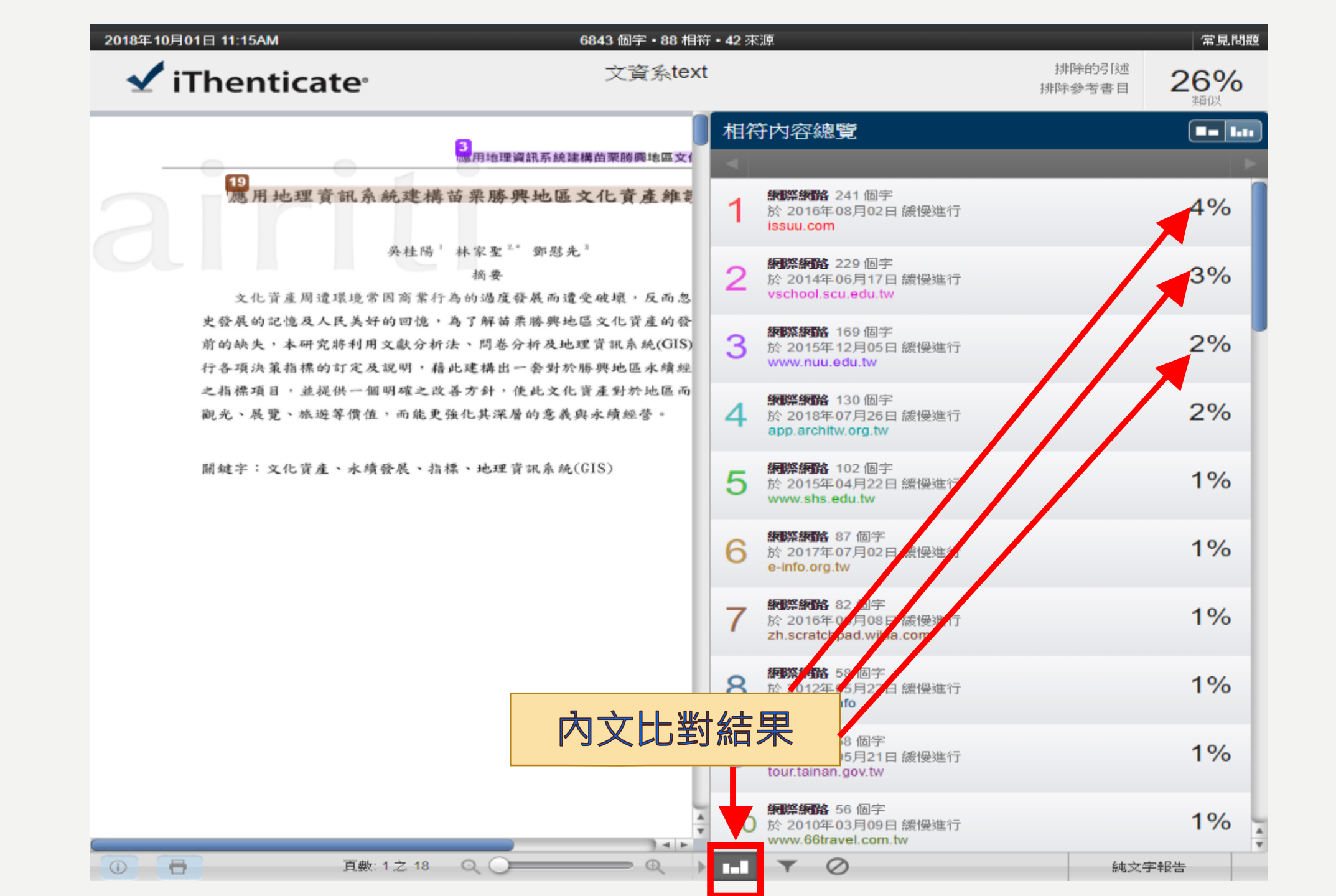

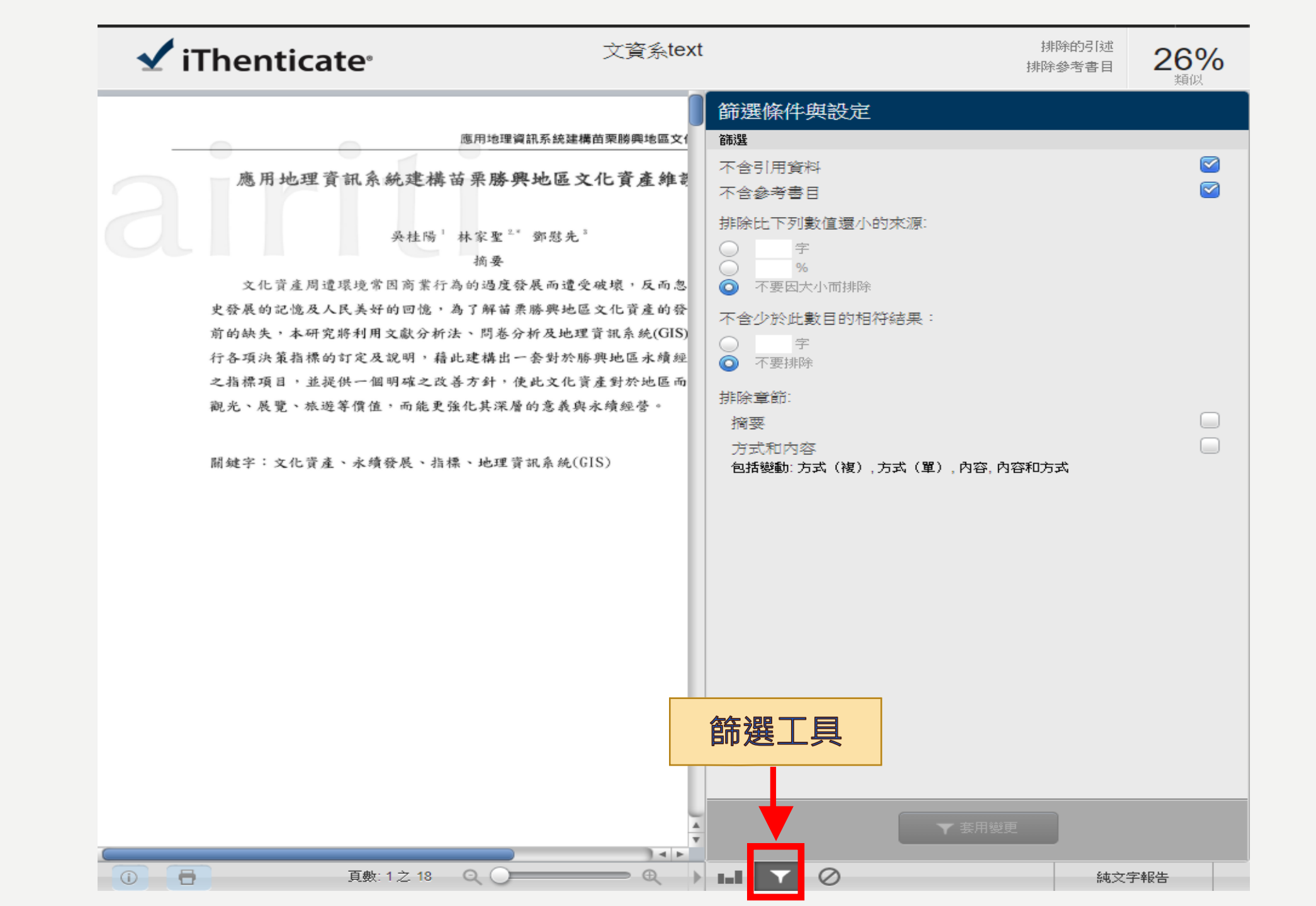

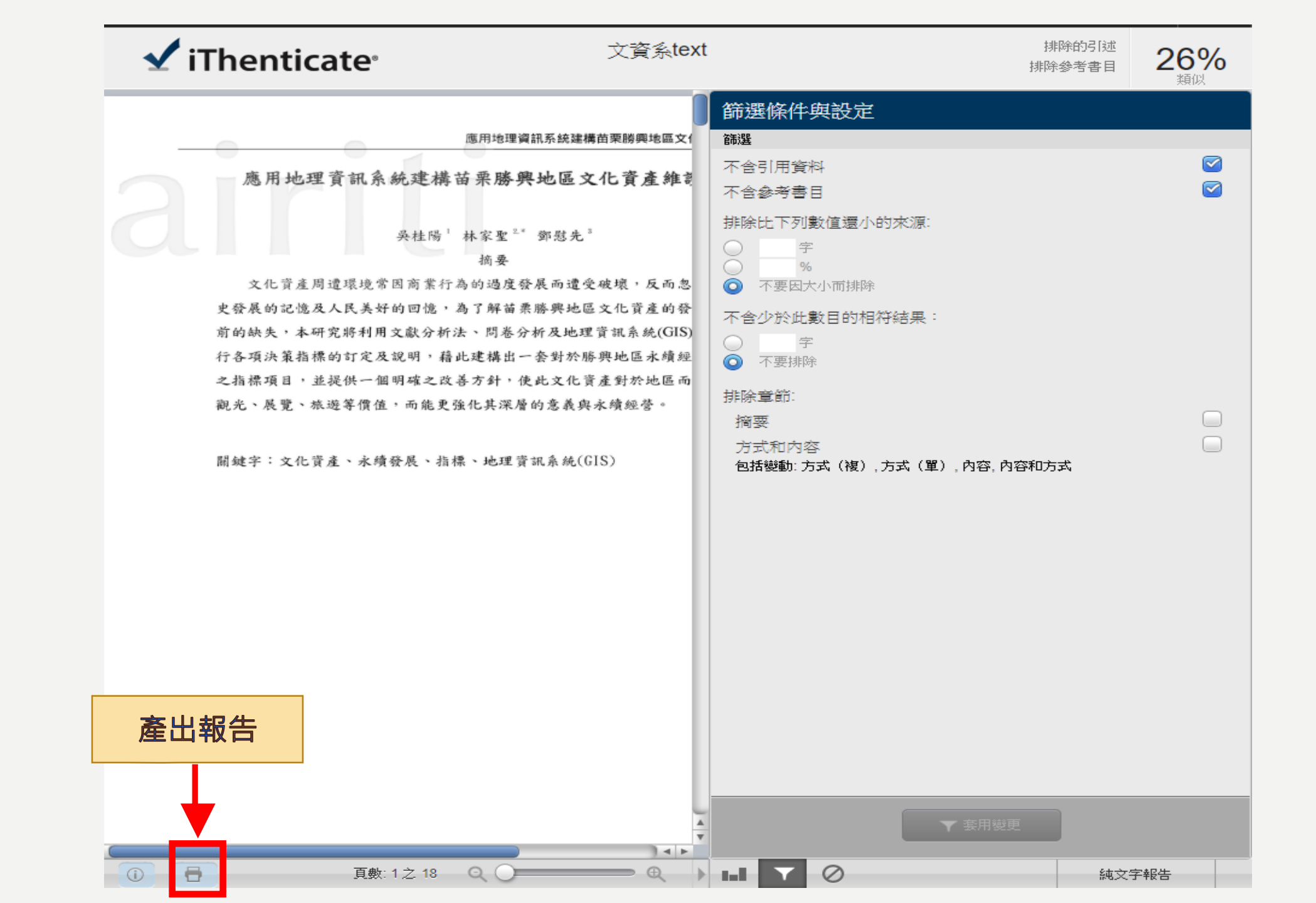

| 9 另存新檔                                                                                                  |                                                                                                    |                                                                              |                                                                        | ×                                        |
|----------------------------------------------------------------------------------------------------|----------------------------------------------------------------------------------------------------|------------------------------------------------------------------------------|------------------------------------------------------------------------|------------------------------------------|
| ← → ~ ↑ 🔶 > 本機 > 下載                                                                                     |                                                                                                    | ✓ Ū                                                                          | <b>!</b> 尋 下載                                                          | م                                        |
| 組合管理 ▼ 新増資料夾                                                                                            |                                                                                                    |                                                                              | • = =<br>• = =<br>• = =                                                | - ?                                      |
| <ul> <li>◆ 於快速存取</li> <li>● 「載</li> <li>◆ 下載</li> <li>● ○ ○ ○ ○ ○ ○ ○ ○ ○ ○ ○ ○ ○ ○ ○ ○ ○ ○ ○</li></ul> | 2番 ▲ 1.s2.0.S0040162517314580-main.pdf ▲ 1.s2.0.S0148296318304788-main.pdf ④ OntentServer.pdf ④ nchu-107-7105056097-1.pdf | 修改日期<br>2019/2/26 上午 1<br>2019/2/19 下午 0<br>2019/2/26 下午 0<br>2019/2/19 下午 0 | 類型<br>Adobe Acrobat<br>Adobe Acrobat<br>Adobe Acrobat<br>Adobe Acrobat | 大小<br>680 k<br>514 k<br>145 k<br>1,341 k |
|                                                                                                    | <                                                                                                    |                                                                              |                                                                        | >                                        |
| 檔案名稱(N): _text.pdf                                                                                      |                                                                                                    |                                                                              |                                                                        | ~                                        |
| 存檔類型(T): Adobe Acrobat 文件                                                                               | : (*.pdf)                                                                                                    |                                                                              |                                                                        | ~                                        |

🔺 隱藏資料夾

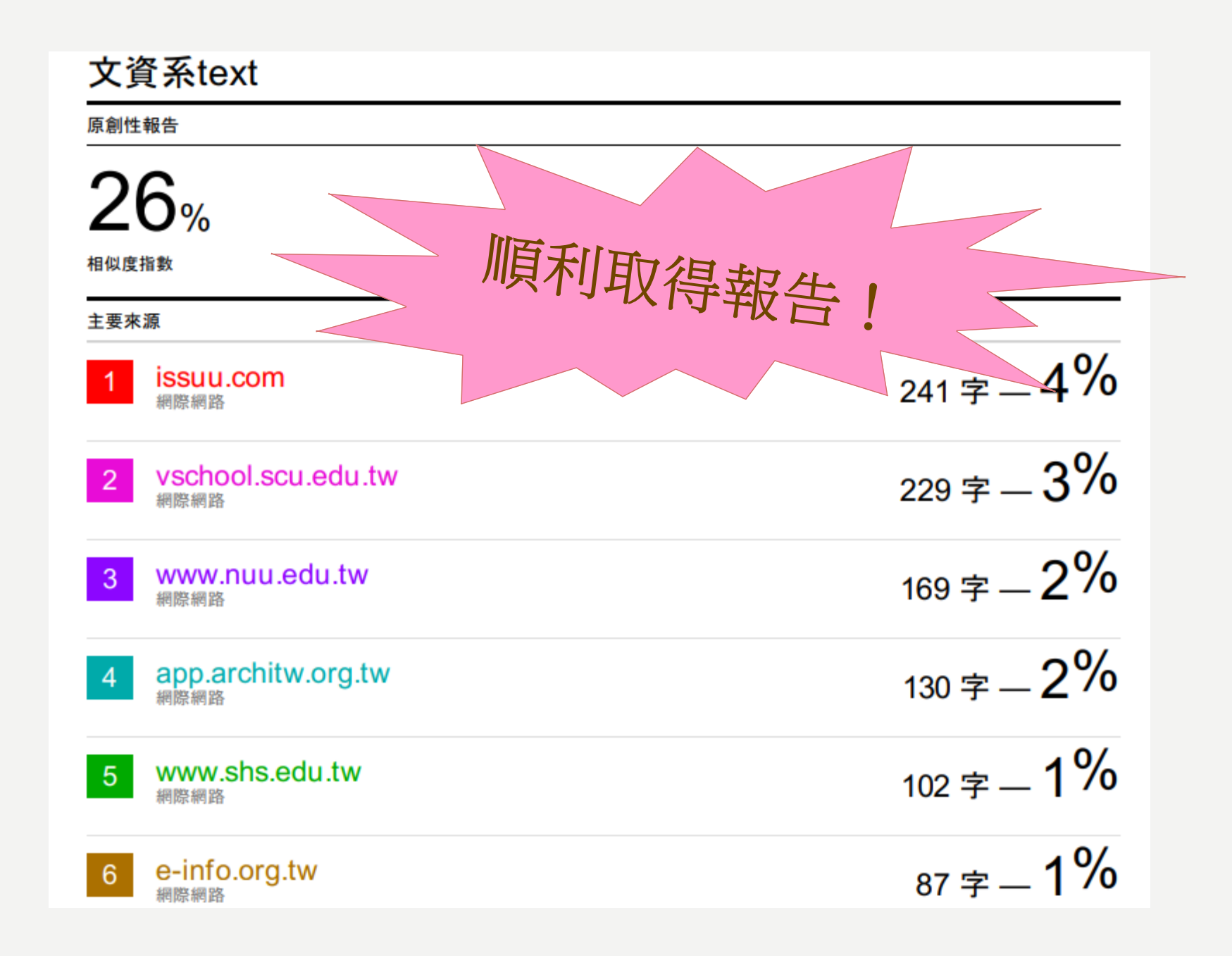

#### <u>首夏</u> 查看所有電子資源

#### — Hi~ 馬欣宜 您好! 👤 個人專區 🛛 登出 中文版 🛩

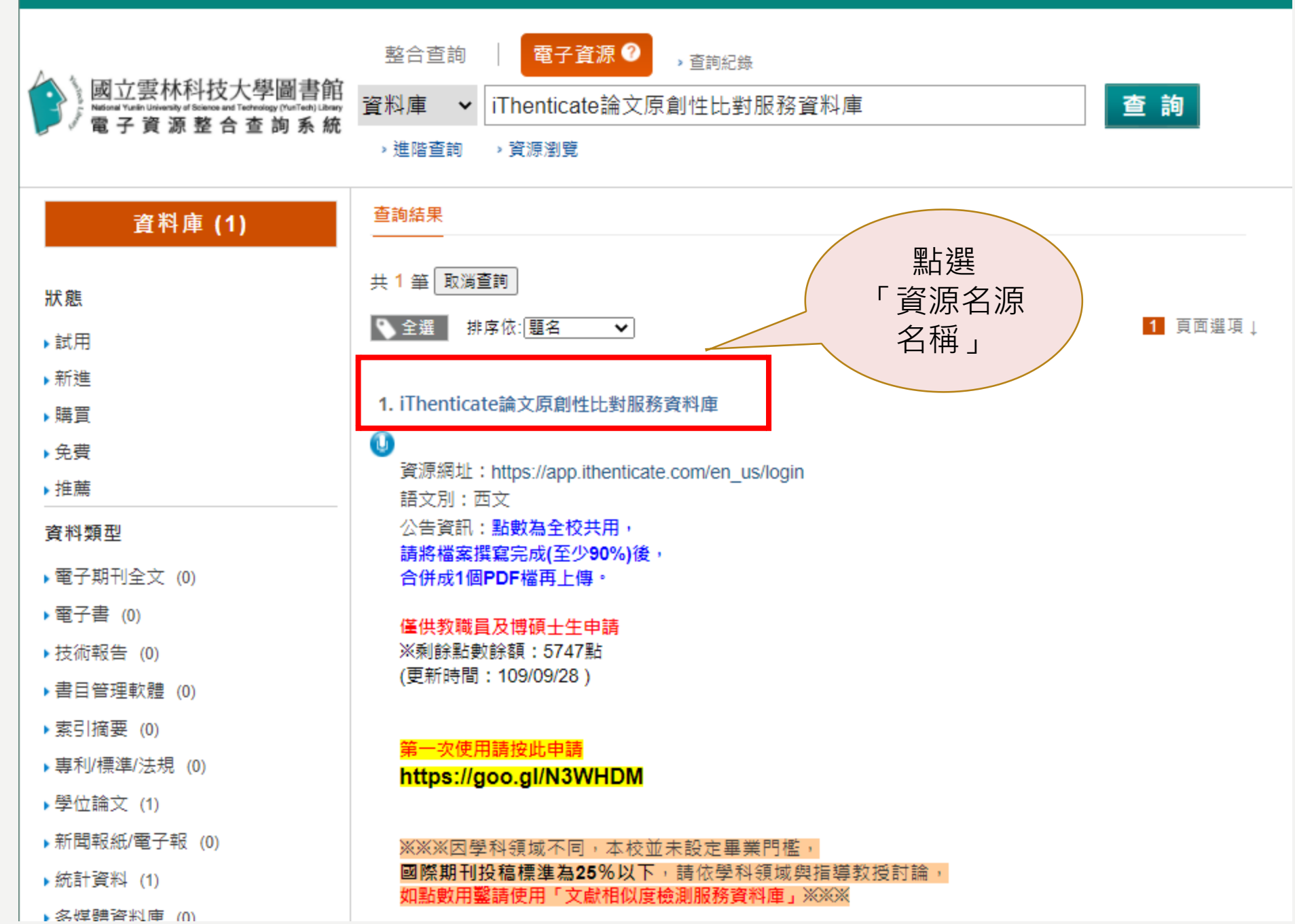

#### 🗨 資源簡介

適合領域:綜合性資料比對來源:

最新消息

(1)五百億筆公開網際網路網頁資料。

(2)四千萬筆學術出版社出版品資料,例如: ACS,AIP,APS,Elsevier,IEEE, IOP,Lippincott, Nature, Ovid, Oxford, Sage, Taylor&Francis, Wiley等。

(3)與30 家指標性整合查詢資料庫合作:包含ABC Clio, Cengage Learning, EBSCOUL, Cale, Emerald, Pear ProQuest, PubMed/Medline, Sage reference等。 即可找到

| ● 相關檔案                            |          |        |
|-----------------------------------|----------|--------|
| 률 <u>iThiTenticate使用手冊1080308</u> | 教學影片」    |        |
| ■相關連結                             |          |        |
| <u>開始使用iThenticate</u>            |          |        |
| <u>帳號建立</u>                       |          |        |
| 建立與管理資料夾                          |          |        |
| 上傳文件                              |          |        |
| <u>瀏覽與下載相似度報告</u>                 |          |        |
|                                   |          |        |
|                                   |          |        |
| 關於本館                              | 新手上路     | 延伸服務   |
| 要科大首頁                             | 操作手冊     | 館際合作   |
| 国書館首頁                             | 常見問題 Q&A | 博碩士論文網 |

資料庫說明會

教育訓練課程 問卷調查 如有使用上的問題,請將電腦畫截圖(含網 頁的網址),<u>mail至masy@yuntech.eu.tw</u>, 以便我們為您查明問題,或請於週一至週五 8時10分至下午17時(12時至13時休息)撥 打校內分機2613,由馬小姐為您服務,謝謝!